# İnşaat Mühendisleri Odası İzmir Şubesi AutoCAD Ders Notları

İzmir 2004

İzmir İnşaat Mühendisleri odası için hazırlayan: Araş.Gör Enis ÖZGÜR Dokuz Eylül Üniversitesi Bilgisayar Mühendisliği Bölümü/FBE E-Mail: <u>enisozgur@hotmail.com</u> Web: <u>http://pamir.cs.deu.edu.tr/~eozgur/</u>

İzmir İnşaat Mühendisleri Odasının İzni alınmadan kısmen veya tamamen alıntı yapılamaz hiçbir şekilde kopya edilemez,çoğaltılamaz ve yayınlanamaz

tüm kurs materyalleri için: Web: <u>http://pamir.cs.deu.edu.tr/~eozgur/</u>

| 1. Giri                                                     | ş                                                                                                    | 6                                                                                                    |
|-------------------------------------------------------------|----------------------------------------------------------------------------------------------------|----------------------------------------------------------------------------------------------------|
| 1.1                                                         | CAD/CAM nedir*                                                                                                    | 6                                                                                                    |
| 1.2                                                         | Sıklıkla Kullanılan CAD Programları                                                                                                    | 8                                                                                                    |
| 1.3                                                         | 2D, 3D, Parametrik Tasarım                                                                                                    | 9                                                                                                    |
| 2. Gör                                                      | üntü Kontrolleri                                                                                                    | . 10                                                                                                    |
| 2.1                                                         | Daha Önceden Hazırlanmıs cizim dosvasını acmak                                                                                                    | . 10                                                                                                    |
| 2.2                                                         | Ekrandaki Görüntüvü Büvütmek/Kücültmek.                                                                                                    | . 10                                                                                                    |
| 2.3                                                         | Görüntü Kaydırma                                                                                                    | 11                                                                                                    |
| 2.3<br>2.4                                                  | Kushakusi Görünüm                                                                                                    | 11                                                                                                    |
| 2.4                                                         |                                                                                                    | 11                                                                                                    |
| 2.5                                                         |                                                                                                    | . 1 1                                                                                                    |
| 3. Duz                                                      | enleme Komutlari                                                                                                    | . 12                                                                                                    |
| 3.1                                                         | Nesne seçme yöntemleri                                                                                                    | . 12                                                                                                    |
| 3.2                                                         | Çizim yardımcıları                                                                                                    | . 14                                                                                                    |
| 3.3                                                         | Nesne Düzenleme Komutları                                                                                                    | . 15                                                                                                    |
| 3.3.<br>3.3.<br>3.3.<br>3.3.<br>3.3.<br>3.3.<br>3.3.<br>3.3 | 1Silme2Undo/Redo3Kopyalama4Simetrik Alma5Dizi şeklinde çoğaltma6Taşıma7Döndürme8Uzatma/Kısaltma9Budama10Uzatma11Koparma12Köşe Kırma13Köşe Yuvarlatma14Nesne özelliklerini kopyalama15Nesnenin Pareleli16Ölçeklendirme | . 15<br>. 15<br>. 15<br>. 15<br>. 16<br>. 16<br>. 16<br>. 16<br>. 16<br>. 16<br>. 17<br>. 17<br>. 17<br>. 17 |
| 4. Kat                                                      | manlar/Renkler/Çizgiler                                                                                                    | . 18                                                                                                    |
| 5. Çizi                                                     | m Komutları                                                                                                    | . 21                                                                                                    |
| 5.1                                                         | Çizgi çizmek                                                                                                    | . 21                                                                                                    |
| 5.2                                                         | Sonsuz çizgi                                                                                                    | . 22                                                                                                    |
| 5.3                                                         | Çoklu parelel çizgi                                                                                                    | . 22                                                                                                    |
| 5.4                                                         | Daire                                                                                                    | . 22                                                                                                    |
| 5.5                                                         | Yazı Yazma/Düzenleme                                                                                                    | . 22                                                                                                    |
| 5.6                                                         | Nesneleri bloklama/bloklu nesneleri ayırma                                                                                                    | . 23                                                                                                    |
| 5.7                                                         | Tarama                                                                                                    | . 23                                                                                                    |
|                                                             |                                                                                                    |                                                                                                    |

| Sürekli çizgi                                          |                                                                                                    |
|--------------------------------------------------------|----------------------------------------------------------------------------------------------------|
| Çokgen                                                 |                                                                                                    |
| Dikdörtgen                                             |                                                                                                    |
| Yay                                                    |                                                                                                    |
| Elips                                                  |                                                                                                    |
| Elips kullanarak yay çizmek                            |                                                                                                    |
| Yazı içeriklerini tek bir hamlede değiştirmek          |                                                                                                    |
| ülendirme                                              |                                                                                                    |
| Ölçülendirme                                           |                                                                                                    |
| Ölçülendirme stili oluşturulması                       |                                                                                                    |
| klar                                                   |                                                                                                    |
| Blok nesneler oluşturma                                |                                                                                                    |
| Blok nesneleri kullanma                                |                                                                                                    |
| Bloklu nesneleri tekrar kullanmak üzere dosyaya yazmak | 32                                                                                                    |
| ci Ayarları                                            | 34                                                                                                    |
|                                                        | Sürekli çizgi<br>Çokgen<br>Dikdörtgen<br>Yay<br>Elips<br>Elips kullanarak yay çizmek<br>Yazı içeriklerini tek bir hamlede değiştirmek<br>ülendirme<br>Ölçülendirme stili oluşturulması<br>Ölçülendirme stili oluşturulması<br>klar<br>Blok nesneler oluşturma<br>Blok nesneleri kullanma<br>Bloklu nesneleri tekrar kullanmak üzere dosyaya yazmak<br>ci Ayarları |

# Şematik Ders Programı

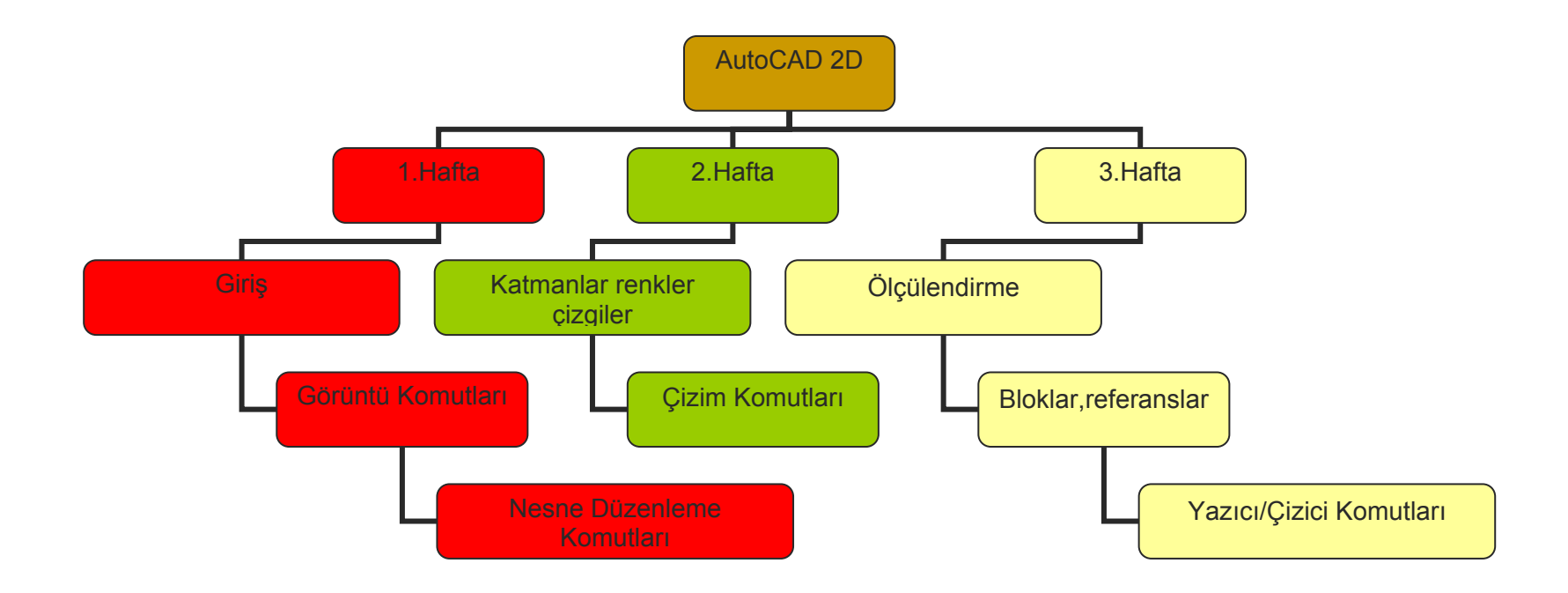

# 1. Giriş

#### 1.1 CAD/CAM nedir\*

Cad yani *Computer Aided Desing(drafting)* yada dilimizdeki benimsenmiş karşılığıyla Bilgisayar destekli tasarım, adından da açık seçik anlaşıldığı gibi "tasarımın yapılmasını kolaylaştırmak, hızlandırmak, kalitesini yükseltmek gibi amaçlara ulaşmak için araç olarak bilgisayardan yararlanma" eylemidir.

Cam ise *Computer Aided Manufacturing yani* Bilgisayar Destekli Fabrikasyon, imalatta bilgisayar yardımıyla çalışılmasıdır.

Bilgisayar eğer doğru veriler girilirse, ileri matematik ve geometri yetenekleri sayesinde kusursuz eğriler, çemberler, çizgiler ve bunların gerek iki, gerek üç boyutta kombinasyonlarından oluşan nesneler çizebilir. Bu nesneler çoğaltılabilir, taşınabilir, döndürülebilir, ölçeklenebilir, silinebilir, birbiriyle kesiştirilebilir, eklenip çıkartılabilir, farklı açılardan görüntülenebilir.

Bir CAD yazılımı, az önce yalnızca birkaçını saydığımız çok sayıda işlemi, bir arayüz *(interface)* ile tasarımcı için kullanışlı hale getirerek, bilgisayar uzmanı olmasına gerek kalmadan tasarım eylemini bilgisayar üzerinde yapabilmesini sağlar.

Zaman içinde CAD kavramının içeriği zenginleşerek kendisi için bir araç gibi görülmeye başlandı. Bu kavram kargaşası giderek insanların gözünde CAD'i ana işlevinden uzaklaştırarak yalnızca çizim yaptırıcı, çizimin kalitesini yükseltici, çizim hızlandırıcı bir araç haline getirdi. CAD'in böylesine becerileri olduğu kesinlikle doğrudur. Ancak CAD'in yalnızca bir çizim aracı olarak sınırlandırılması, kavramın içindeki bilgisayarı dışlamaktadır

Cad çizimlerinin kusursuz hatta mükemmel olduğu elle çizim ve tasarımın artık tarihe karıştığı yönündeki inanışların, daha doğrusu önyargıların ciddiye alınmaması gerekir. Tasarımcının kişisel yeteneği ötesinde bazı artılar aramak yersizdir. Cad beceriksizlikten, bilgisizlikten, umursamazlıktan ve dikkatsizlikten oluşacak hataları düzeltmek gibi bir misyon

üstlenmez. Bilgisayar destekli tasarım, T-cetvelinin, gönyenin, çizim masasının, kağıdın ve kurşun kalemin yerine bilgisayar ekranını, mouse'u çiziciyi koymakla sınırlı bir eylem olsaydı, tasarımcının da metamorfoza uğrayarak bilgisayarın merkezi işlem birimi (CPU) ile kamera alaşımı bir sayısallaştırıcı biçimi olması gerekirdi. Tasarım, bünyesi içinde çizim yapma eyleminin yalnızca sınırlı bir bölümünü oluşturduğu, çok farklı bilgilerin düğümlendiği bir girdiler yumağıdır. Çizim ise bir haberleşme aracıdır. Doğru çizim doğru bilgiyi iletir; bilgi yanlışsa bilgisayarda çizilmesinin hiçbir anlamı yoktur.

CAD yalnızca bir çizim aracı değildir. Ne zamanki tasarımcı çizim sürecinde kazandıklarını, tasarımını geliştirmek için yararlı girdilere çevirebilir ve bilgisayarın veri biriktirme/sıralama, hesaplama, programlanabilme, görselleştirme yeteneklerinden yeterince yararlanabilir, işte o zaman bilgisayar ortamında çalışmak onun için gerçek anlamda verimli olacaktır. Tasarımın bittiği zaman nasıl bir ürün ortaya çıkaracağını, belkide ürünün nasıl çalışacağını önceden görüp ona göre tasarımını geliştirebilen kisi CAD'den yararlanabilecektir. O, bilgisayardan gerçek desteği alabilecek, özetle Bilgisayar Destekli Tasarım eylemini yapabilecektir.

CAD öncelikle bir süreçtir de. Bu süreç yalnızca kişilerin eylemleri üzerinde değil, tasarım kuruluşlarının yeniden yapılandırılması açısından da ciddiyetle üzerinde durulması gereken bir konudur. Portland State University (ABD) CAD danışmanı Tuğrul Daim'e göre: "Firma içinde CAD organizasyonu, CAD teknolojisinin başarıya ulaşabilmesi için çok önemlidir. CAD sistemine parti parti geçmek, alışma döneminin daha az hırçın geçmesini sağlayacaktır. Örneğin teknik çizim bölümünde CAD'e geçiş varsa, resim masaları hemen kaldırılmamalıdır. CAD ilk önce kendi başına bir bölüm olmalı, daha sonra mühendislik, üretim ve teknik çizim gibi bölümlere entegre olmalıdır. Unutulmamalıdır ki, CAD yalnızca çizim amaçlı bir teknoloji değildir." Tuğrul Daim aynı makalesinde CAD in insani yönleri nede kısa ve öz olarak değiniyor: "CAD teknolojisinin edinilmesinde unutulmaması gereken en önemli unsur insandır, cünkü onu kullanacak olan insandır. CAD'İ kullanacak olanların yada CAD eğitimi alacak olanların seçiminde kullanılan çeşitli yöntemler vardır. Bir yaklaşım deneyimli mühendislerin tercih edilmesini savunurken, bir diğer yaklaşım genç ve motivasyonu yüksek olanların tercihini önermektedir. Deneyimli olanlar deneyimlerini kullanıp, firmanın CAD teknolojisinden yararlanma oranını artıracaktır. Fakat bunun yanı sıra genç ve motivasyonu yüksek grup CAD'İ kısa sürede öğrenip değişik uygulamalarını

keşfedecektir. Görüldüğü gibi her iki yaklaşımının da olumlu yönleri vardır. Bu iki yaklaşımın karışı bir yaklaşım kullanmak belkide en iyisi olacaktır."

Bir tasarımcının başarısı büyük ölçüde tasarımının inandırıcılığına bağlıdır. Bunun için iki önemli kriterimiz var:

- 1. Doğru tasarım: çizim hesap maliyet,
- 2. İyi sunulmuş tasarım: renk malzeme ve bakış açısı seçimi vs.

Her iki inandırma kriterini yerine getirmede de CAD en büyük yardımcımız olacaktır. Doğru çizimde, hesaplamada, görselleştirmede ve daha pek çok konuda ondan yararlanabiliyoruz. CAD bize geleneksel tasarımın veremediği bir çok olanağı veriyor, örneğin 3 boyutlu çalışma olanağı. Oysa bilgisayar ekranında, aynen kağıt üzerinde olduğu gibi her şeyi 2 boyutlu görüyoruz denilebilir ve doğrudur ve 3-D çalışmak hiç de doğal bir eylem değildir. 3 boyutlu bir nesneyi 2 boyutlu tasarım ortamında temsil etmek kolay değil, doğal da değil. Ancak bir miktar çabayla, tasarımımızı 3 boyut içinde doğal bir eylem gibi sunabiliriz. İşte bu çabanın büyük bir kısmını CAD yardımıyla gerçekleştirebiliriz. Bilgisayar ekranında sanal bir 3 boyutlu uzay gerçekliğini elde edip nesnelerimizi oluşturabiliriz. Çünkü kağıtta asla elde edemeyeceğimiz 3 boyutlu uzayın temsili ortamına sahibiz..

#### 1.2 Sıklıkla Kullanılan CAD Programları

Arkitera isimli internet sitesinin yaptığı ankette 2164 kişiye hangi CAD programını kullanıyorsunuz sorusu sorulmuş.

Anket ve cevapları için http://www.arkitera.com/anket/cad.htm adresine bakılabilir.

| Allplan          |         | 1021    | 30.73% |
|------------------|---------|---------|--------|
| Autocad          |         | 1018    | 30.64% |
| Archicad         |         | 160     | 4.82%  |
| ldeyapı          |         | 499     | 15.02% |
| Intellicad       | 9       | 27      | 0.81%  |
| Microstation     | 8       | 31      | 0.93%  |
| 3DS Max          |         | 298     | 8.97%  |
| Lightwave        |         | 19      | 0.57%  |
| Maya             |         | 21      | 0.63%  |
| Rhino            |         | 45      | 1.35%  |
| Diğer programlar | <b></b> | 183     | 5.51%  |
|                  | Toplam: | 2164 oy | 100%   |

#### 1.3 2D ,3D, Parametrik Tasarım

D harfi ingilizce dimension ( boyut ) kelimesinden gelmektedir. Bu durumda 2D iki boyutlu, 3D ise üç boyutlu anlamındadır. İnsanoğlu, gerçek dünyada her şeyi üç boyutlu algılar; buna karşılık bir fikri projelendirirken teknik resim kurallarını kullanmak sureti ile algıladıklarını 2D olarak kağıda çizer. Genellikle 3D, canlandırma ve sanal gerçeklik hissi vermek için kullanılır, örneğin bir mimar, tasarımını alıcıya gösterirken 3D çizim kullanabilir.İnşaat mühendisliğinde ise tasarımı canlandırmaya genelde ihtiyaç duyulmaz. Parametrik tasarım ise, aynı konstrüksüyonların farklı veriler için tasarlanmasıdır ve son yıllarda önemi gittikçe artmaktadır.Örneğin bir kiriş detayı farklı veriler için aynı kurallar uygulanarak çizilmektedir.Kirişin, donatı sayısı, donatı uzunluğu vs. değişmekle birlikte, aslında çizim tekniği hiç değişmemektedir.AutoCAD, 2D-3D çizime ve AutoLisp ve Visual Basic dillerini kullarak parametrik tasarıma olanak sunmaktadır.Kanımca, çizimle yoğun uğraşan bir inşaat mühendisi/teknikeri 2D çizim ve parametrik tasarımı bilmelidir.

# 2. Görüntü Kontrolleri

#### 2.1 Daha Önceden Hazırlanmış çizim dosyasını açmak

| Standart Araç Çubuğu 🚔 | Command: Open | File Menüsü:Open |
|------------------------|---------------|------------------|
|------------------------|---------------|------------------|

Daha önceden hazırlanmış bir çizimi ekrana getirmek için kullanılan komut OPEN'dır.Bu komut uygulandığında ekran gelen dialog kutusundan açılmak istenen dosya seçilir ve open butonuna basılır.

#### 2.2 Ekrandaki Görüntüyü Büyütmek/Küçültmek

| Standart Araç Çubuğu 🔍                                                    | Command: Zoom, Z | View Menüsü: Zoom |
|---------------------------------------------------------------------------|------------------|-------------------|
| [All/Center/Dynamic/Extents/Previous/Scale/Window] <real time="">:</real> |                  |                   |

Zoom komutu yardımıyla, ekrandaki çizim istenilen oranda büyültülüp küçültülebilir, fakat çizimin gerçek büyüklüğünde herhangi bir değişiklik olmamaktadır.

Real time(5): Bu seçenek ile etkileşimli bir büyütme/küçültme yapılabilmektedir.

*All(2)*: Çizimi, limits komutu ile tanımlanmış sınırlar içinde ekranda gösterir.Limits komutu ilerliyen konularda anlatılacaktır.

*Center(0)*: Bu seçenek ile, ekranda işaretlenecek nokta merkez olacak şeklide, görüntü ekran getirilir.

*Dynamic(0):* Tüm çizim ekrana getrildikten sonra içinden istenilen ayrıtıyı seçmeye imkan tanıyan bir seçenektir.Çizim sınırları mavi renkli bir kutu bir önceki ekran görüntüsü ise yeşil renkli bir kutu ile ifade edilir. İçine X işareti bulunan ve mouse ile kontrol edilebilen seçme penceresi, mouse'un sol tuşuna baıldığında içinde -> işareti olan bir kutu haline gelir.Mouse ile pencere boyutu ayarlanıp sol tuşa basılarak boyut sabitlenir ve enter tuşuna basılır.

*Extends*(5): Çizim sınırlarına bakılmadan, tüm nesneleri ekrana sığdırır. *Previous*(5): Bir önceki görüntüye döner.

*Scale(0):* Bir katsayı yardımıyla ekrandaki görüntünün büyütülmesi veya küçültülmesi sağlanır.Mesala katsayı 3 ise görüntü 3 kat büyüyecektir.

*Window(5):* Çizim üzerinde mouse ile pencere içinde seçilmek suretiyle gösterilen alanı büyütür.

Yukarıda anlatılan komutlar'a Zoom Araç Çubuğundan'da ulaşılabilir.Zoom araç çubuğunu veya herhangi bir araç çubuğunun açılıp kapanması için aşağıdaki adımlar izlenir.

- View Menüsünden Toolbars'ı seçin.
- ToolBars çerçevesinde en altta bulunan Zoom onay kutusunu işaretleyin.

#### 2.3 Görüntü Kaydırma

| Standart Araç Çubuğu 🕰 | Command: Pan, P | View Menüsü: Pan |
|------------------------|-----------------|------------------|

Pan ekrandaki görüntüyü istenilen yönde kaydırmak için kullanılan bir komuttur.Böylece çizimin herhangi bir bölgesine rahatlıkla gidilebilir.Çizimin gerçek büyüklüğünde herhangi bir değişiklik olmamaktadır.

#### 2.4 Kuşbakışı Görünüm

| yok Command: dsviewer View Menüsü: Aerial View | nd: dsviewer View Menüsü: Aerial View | yok |
|------------------------------------------------|---------------------------------------|-----|
|------------------------------------------------|---------------------------------------|-----|

Kuşbakışı görünüm ile zoom ve pan komutları hızlı bir şekilde yapılabilmektedir. Kullanıcı mouse'u kaydırmak sureti ile çizim üstünde gezinir, bu işlem pan komutuna karşılık gelmektedir. Mouse kuşbakışı çizim penceresinde tıklanınca ise açılan diktörtgeni büyüterek çizime yaklaşma ve uzaklaşma sağlanır.

#### 2.5 Görüntü Çözünürlüğü

| yok | Command: viewres | yok |
|-----|------------------|-----|
|-----|------------------|-----|

AutoCad'de bazen çember,elips ve spline gibi eğrilerin tam yuvarlak olarak değil de çok kenarlı polygonlar gibi göründüğü durumlarda kullanılır. Bu işlem görüntü çözünürlüğünü artırmak için kullanılır.

# 3. Düzenleme Komutları

AutoCAD'de düzenleme komutları, çizilmiş nesneler üzerinde nesnelerin özellikleriyle ilgili işlemler yapılmasını sağlar.Bu işlemler silme,kopyalama, taşıma, vs gibi işlemlerdir. Düzenleme işlemlerinin hemen hemen hepsi modify araç çubuğunda veya modify menüsünde bulunur.

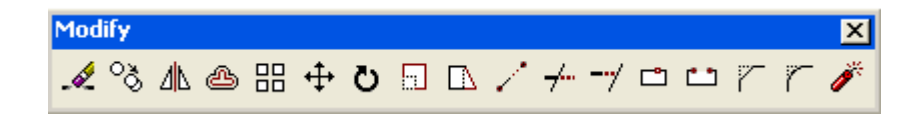

#### 3.1 Nesne seçme yöntemleri

Düzenleme komutlarından birine basıldığında, düzenleme yapılmak istenen objelerin seçilmesi istenir (command:select object: ). Seçim tercihlerini belirtmek için sadece komut satırı kullanılır. Seçme işlemi aşağıda anlatılan şekillerde yapılabilir.

All(5): Tüm çizim nesnelerini seçmek için kullanılır.

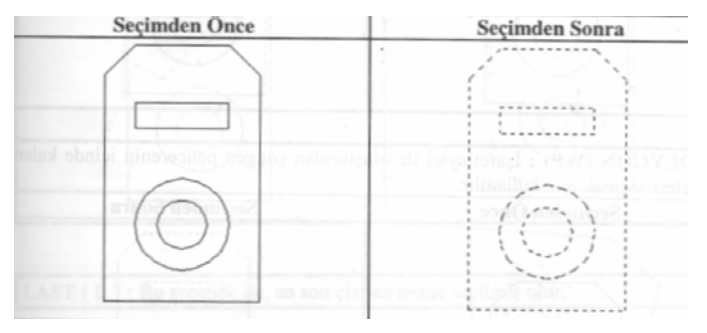

Window-W(5): Pencere içine tamamen girmiş nesnelerin seçimi için kullanılır.

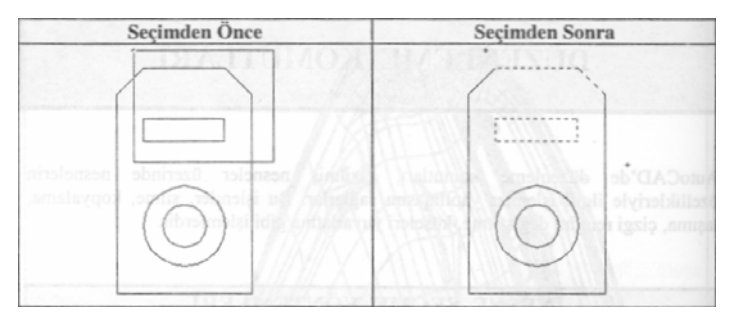

*WPolygon-WP(3):* Mouse ile oluşturulan çokgen pencerenin içinde kalan nesneleri seçmek için kullanılır.

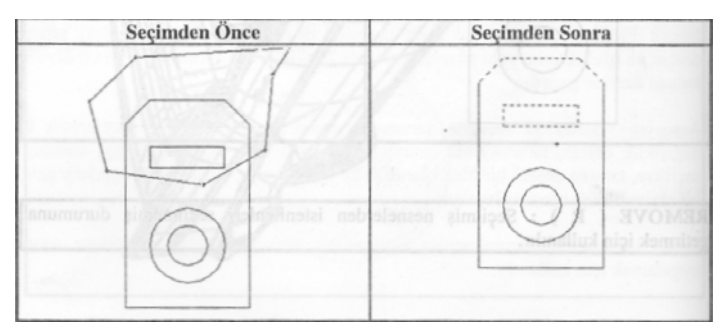

*CPolygon-CP(3)*: Mouse ile oluşturulan çokgen pencerenin içinde kalan ve pencereye temas eden nesneleri seçmek için kullanılır.

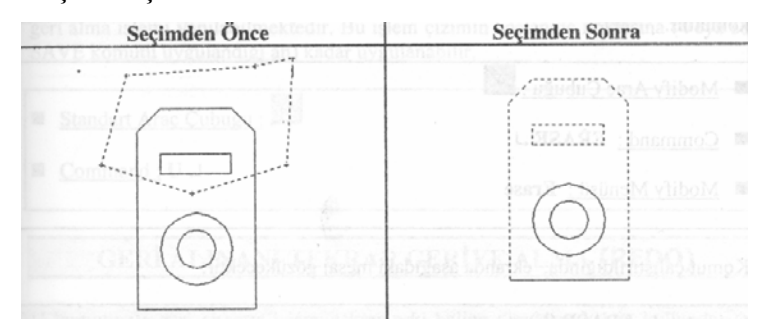

Fence-F(5): Seçim çizgisine temas eden tüm nesneleri seçer.

*Remove -R(5)*: Seçilmiş nesne gurubundan istenilenlerin seçimini iptal etmek için kullanılır.

🦞 Kendiniz deneyin :

- Düzenleme komutlarından birine basarak veya basmadan
- Seçim penceresini soldan sağa açarak nesneleri seçin.
- Seçim penceresini sağdan sola açarak nesneleri seçin.

#### 3.2 Çizim yardımcıları

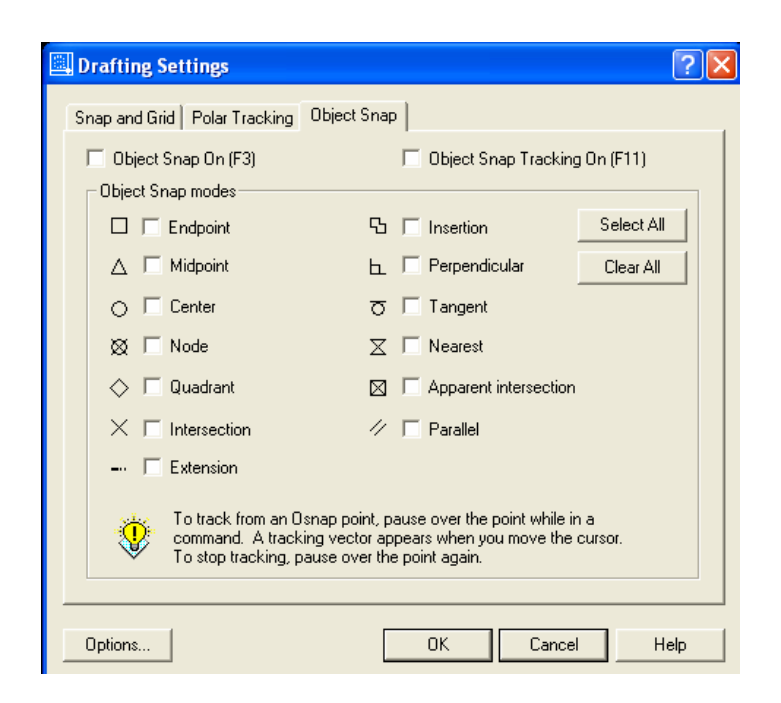

Nesneler çizilirken veya düzenlenirken özel bazı noktaların yakalanması istenebilir.Bu işlem "Object Snap" olarak bilinir. Nesne yaklama komutlarının aktif hale gelmesi isteniyorsa "shift + sağ mouse" basılmalıdır.

EndPoint(5): Son noktayı yaklar
MidPoint(5): Orta noktayı yakalar
Center(5): Merkez noktayı yakalar
Node(0): Point komutu ile çizilmiş nesneleri yakalar.
Quadrant(3): Bir çember veya yayın 0,90,180,270 noktalarını yaklar
Intersection(5): Kesişim noktası yaklar.
Tangent(3): Bir çember veya yaya teğet noktalarından en yakınını yaklar.
Perpendicular(3): Çizgi veya çembere dik noktayı yaklar.
Nearest(3): Bir nesnenin işaretleyiciye en yakın noktasının yakalamak için kullanılır.
F3 fonksiyon tuşu "object snap" komutlarını açıp kapatır.

#### 3.3 Nesne Düzenleme Komutları

#### 3.3.1 Silme

Nesne(ler) silmek için kullanılan bir komuttur.

| Modify Araç Çubuğu 🖋 | Command: Erase | Modify Menüsü: Erase |
|----------------------|----------------|----------------------|
|                      |                |                      |

#### 3.3.2 Undo/Redo

Yapılan işlemi geri/ileri almak için kullanılır. Geri alma işlemi dosyanın son kaydedildiği yere kadar devam eder.

| Standart Araç Çubuğu 🎦 🏵 | Command: undo/redo | Edit Menüsü: Undo/Redo |
|--------------------------|--------------------|------------------------|
|--------------------------|--------------------|------------------------|

#### 3.3.3 Kopyalama

Bir veya birden fazla şekli kopyalamak için Copy komutu kullanılır.

| Modify Araç Çubuğu 🖸 Command: copy Modify Menüsü: Copy | Modify Araç Çubuğu 🖄 | Command: copy | Modify Menüsü: Copy |
|--------------------------------------------------------|----------------------|---------------|---------------------|
|--------------------------------------------------------|----------------------|---------------|---------------------|

#### 3.3.4 Simetrik Alma

Seçilmiş nesne(ler) nin bir eksene göre simetriklerinin alınması işlemi Mirror komutu ile yapılır.

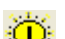

Yazıların simetrisi alınırken mirrtext özelliği 0 verilmelidir.

| Modify Araç Çubuğu 🗥 | Command: copy | Modify Menüsü: Copy |
|----------------------|---------------|---------------------|
|----------------------|---------------|---------------------|

#### 3.3.5 Dizi şeklinde çoğaltma

Array seçilen nesnelerin istenilen sayıda diktörtgen veya dairesel bir yörünge etrafında çoğaltılmasını sağlayan bir komuttur.

| Modify Araç Çubuğu 開 | Command: array | Modify Menüsü: Array |
|----------------------|----------------|----------------------|
|----------------------|----------------|----------------------|

#### 3.3.6 Taşıma

Bir veya birden fazla nesneyi bulundukları yerden başka bir yere taşıma amacıyla Move komutu kullanılır.

|                      | r             | r                   |
|----------------------|---------------|---------------------|
| Modify Araç Çubuğu 🕂 | Command: move | Modify Menüsü: Move |

#### 3.3.7 Döndürme

Rotate komutu ile seçilen nesneler belirli bir referansa göre döndürülür.

| Modify Araç Çubuğu 边 | Command: rotate | Modify Menüsü: Rotate |
|----------------------|-----------------|-----------------------|

#### 3.3.8 Uzatma/Kısaltma

İstenilen bir nesnenin belirlenen bir bölgesini uzatamak/kısaltmak için kullanılır.Crossing tipi seçim kullanılmalıdır.

| Modify Araç Çubuğu 🗅 Command: stretch Modify Menüsü: Stret | tch |
|------------------------------------------------------------|-----|
|------------------------------------------------------------|-----|

#### 3.3.9 Budama

Trim seçilecek nesneleri, seçilmiş bir sınıra kadar budamaya yarayan bir komuttur

| Modify Araç Çubuğu 🕇 | Command: trim | Modify Menüsü: trim |
|----------------------|---------------|---------------------|
|----------------------|---------------|---------------------|

#### 3.3.10 Uzatma

Extend bir nesneyi diğer bir nesneye temas ettirmek için kullanılan bir komuttur.

| Modify Araç Çubuğu 🜱 | Command: extend | Modify Menüsü: extend |
|----------------------|-----------------|-----------------------|
|----------------------|-----------------|-----------------------|

#### 3.3.11 Koparma

Break bir nesnenin belirli bir kısımdan nesneyi iki parçaya ayırmaya yarıyan bir komuttur.

| Modify Araç Çubuğu 🗖 | Command: break | Modify Menüsü: break |
|----------------------|----------------|----------------------|
|----------------------|----------------|----------------------|

#### 3.3.12 Köşe Kırma

Chamfer kesişen veya kesişme ihtimali olan iki doğruyu kesiştirmeye yarar kesişen köşede pah'da kırılabilir.

| Modify Araç Çubuğu 🗖 | Command: Champer | Modify Menüsü: Champer |
|----------------------|------------------|------------------------|

#### 3.3.13 Köşe Yuvarlatma

Chamder kesişen veya kesişme ihtimali olan iki doğruyu kesiştirmeye yarar kesişen köşede yuvarlatılabilir.

| Modify Araç Çubuğu 🍊 | Command: Fillet | Modify Menüsü: Fillet |
|----------------------|-----------------|-----------------------|

#### 3.3.14 Nesne özelliklerini kopyalama

Var olan bir nesnenin renk,çizgi tipi gibi özelliklerini diğer bir nesneye kopyalar.

| Standart Araç Çubuğu 🖾 🛛 Command: matchprop | yok |
|---------------------------------------------|-----|
|---------------------------------------------|-----|

#### 3.3.15 Nesnenin Pareleli

Offset bir nesnenin kendisinden belirli bir uzaklıkta ve parelel olarak aynısının çizilmesini sağlayan bir komuttur.

| Modify Araç Çubuğu 🖴 | Command: Offset | Modify Menüsü: Offset |  |
|----------------------|-----------------|-----------------------|--|
|----------------------|-----------------|-----------------------|--|

#### 3.3.16 Ölçeklendirme

Seçilen nesneleri x ve y eksenine göre yeniden ölçekler.

| Modify Araç Çubuğu 🗖 | Command: Scale | Modify Menüsü: Scale |
|----------------------|----------------|----------------------|
|----------------------|----------------|----------------------|

# 4. Katmanlar/Renkler/Çizgiler

Katmanlar(layer) birbiriyle ilgili şekilleri guruplamak için kullanılır. Katmanlar üst üste konmuş, her birinde çizimin farklı öğeleri bulunan saydam kağıtlar olarak düşünülebilir.Her bir katmanlar'a ait özellikler aşağıdaki gibi sıralanabilir.

- Adı
- Renk
- Çizgi tipi
- Durumları

Katmanlar ile ilgili araç çubuğu "Object Properties" aşağıda görülmektedir.

| Object Properties                                         |                                           | × |
|-----------------------------------------------------------|-------------------------------------------|---|
| <i>₽ € 3</i> <b>0</b> 0 0 0 0 0 0 0 0 0 0 0 0 0 0 0 0 0 0 | ▼ ByLayer ▼ ByLayer ▼ ByLayer ▼ ByLayer ▼ | Y |

Yukarıdaki araç çubuğu incelenecek olursa;

- 🗎 Seçilen nesnenin, kullandığı katmanı'ı aktif katman yapar.
- 🞽 Katman dialog penceresini açar.
- 🝱 Katmanları seçilme sırasına göre geri alır.
- 🔽 🕾 🖆 🗆 0 🔄 Katman özelliklerine hızlı erişimi sağlar
- ByLayer Seçili katmanın rengini belirler
- ByLayer Seçili katman'a çizgi tipini atar
- ByLayer Seçili katman'a çizgi kalınlığı atar

| Show all layers   |          |         | ert filter.        |                  | New          | Dele         | te    |
|-------------------|----------|---------|--------------------|------------------|--------------|--------------|-------|
| urrent Louer AKC  |          | - I App | ily to Ubject Prop | berties toolbar. | Current      | Show details |       |
| urrent Layer: ANS | 1 - 1    |         |                    | -                | Save state   |              | state |
| Name              | On       | Freeze  | E. Color           |                  | Lineweight   | Plot Style   | Plot  |
| VO                | <u>y</u> |         |                    |                  | JS — Default | Lolor_/      |       |
| K5<br>AVC         | X        | 0       | <b>≡</b> , ⊡ a     | CONTINUO         | Default      | Color_9      |       |
| AKS               | V        | 2       | 📑' 🗖 Uyan          | CONTINUUL        | JS — Default | Color_4      |       |
| ERLEVE            | V.       | 2       |                    | CONTINUOL        | JS Default   | Color_5      |       |
| erpoints          | ¥.       | 2       |                    |                  | JS Default   | Color_7      |       |
|                   | X        | 2       |                    | CONTINUOU        | JS Default   | Color_1      |       |
|                   | X        | 2       | 📑' 🚺 Uyan          |                  | JS — Default | Color_4      |       |
| ERUE              | X        | 2       |                    |                  | JS — Default | Color_1      |       |
|                   | X        | 2       |                    |                  | IS — Default | Color_7      |       |
| ARAMA             | X        | 2       |                    |                  | JS — Default | Color_2      |       |
|                   | X        | 2       |                    | n CONTINUUL      | IS — Default | Color_3      |       |
|                   |          | 100     |                    |                  |              | 0.000        |       |
|                   |          |         |                    |                  |              |              |       |

Yukarıda, katman dialog kutusu görülmektedir. Tüm katmanlar bu dialog kutusu ile ayrıntılı olarak yönetilebilir.

New: Projeye yeni bir katman eklemek için kullanılır.

Current: Seçilen katman'ı aktif katman yapar.

Delete: Seçilen katman(lar)ı siler.

*Show/Hide Details:* Seçilen katman(lar) ile ilgili detayları gizler/gösterir.Katman detayları kullanılarak katman ismi vs değiştirilebilir.

Katmanların açılıp / kapanması 🔯: Katmanın görünürlüğünü/görünmezliğini yönetir.

*Katmanların dondurulup/çözülmesi* S.: Çizim elemanlarının yeniden türetilmesi sırasında dondurulan katman'daki çizim elemanları yeniden türetilmezler Bu da ZOOM,PAN gibi işlemlerin hızlanmasında yol açacaktır.

Katmanların kitlenmesi / açılması 🗗: Kitlenen çizim elemanları üzerinde hiç bir değişiklik yapılamaz.

Katmanlara renk atanması Red : Açılan dialog kutusundan istenilen renk seçilir

*Katmanlara çizgi tipi atanması* CONTINUOUS: Açılan dialog kutusundan istenilen çizgi tipi seçilir.Çizgi tipleri eğer yeterli değilse LOAD butonu ile yeni çizgi tipleri yüklenebilir.

*Katmanlara çizgi kalınlığı atanması* — Default Açılan dialog kutusundan istenilen çizgi kalınlığı seçilir.

# 5. Çizim Komutları

AutoCAD'de 2D çizim komutlarının bir çoğu "Draw" araç çubuğunda toplanmıştır.Çizim yapmak için, diğer komut guruplarında(Görüntüleme,Düzenleme..) olduğu gibi komut satırı kullanıcının en önemli yardımcısıdır. Draw araç çubuğu aşağıda gösterildiği gibidir.

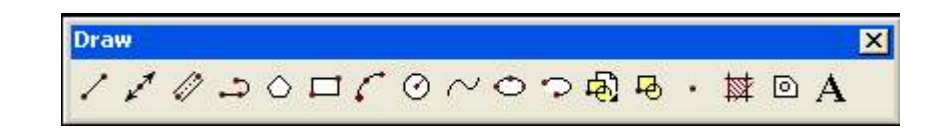

AutoCAD'de nokta koordinatları belirleme yöntemleri;

- Mutlak koordinat : Bu yöntemle bir noktanın konumu x,y değerleri verilerek belirlenir
- İzafi koordinat : Birbirini takip eden noktaların bir önceki noktaya göre koordinatı verilir. @ işareti bir önceki noktanın (0,0) olarak kabul edileceğini belirtir.
- Polar koordinat : 2. noktanın birinci noktaya olan koordinatıdır
   (a) aradaki\_uzaklık < doğrunun x ekseni ile yaptığı açı şeklinde ifade edilir.

Alttaki iki örnek arasındaki fark nedir?

| Command: 1 LINE Specify first point: 0,0 |
|------------------------------------------|
| Specify next point or [Undo]: 50,50      |
| Specify next point or [Undo]: 50,50      |
| Command: 1 LINE Specify first point: 0,0 |
| Specify next point or [Undo]: 50,50      |
| Specify next point or [Undo]: @50,50     |

### 5.1 Çizgi çizmek

Line komutu "doğru" çizmek için kullanılır. Bu komut ile birden fazla doğru çizilebilir.

| Draw tool bar | Command : Line | Draw menü - Line |
|---------------|----------------|------------------|
|---------------|----------------|------------------|

Close paremetresi ile çizim bir polygon olacak şekilde tamamlanır.

Undo çizilen son doruyu geri alır.

# 5.2 Sonsuz çizgi

Ray veya Xline komutu ile sonsuz uzunlukta çizgiler çizilir. Genelde referans gerektiren çizimlerde kullanılır.

| Draw tool bar 🖍 | Command : Xline | Draw menü - Ray |
|-----------------|-----------------|-----------------|
|-----------------|-----------------|-----------------|

# 5.3 Çoklu parelel çizgi

MLINE çoklu parelel çizgiler oluşturmak için kullanılır.MLINE ile çizime başlamadan önce gerekli çizim ayarlamalarının yapılması gerekir.MLINE ile çizilen çizgiler "block" özelliğine sahiptirler.

| Draw tool bar 🖉 | Command : mline | Draw menü - MultiLine |
|-----------------|-----------------|-----------------------|
|-----------------|-----------------|-----------------------|

Justification: Çoklu çizginin seçilen noktaya, hangi noktadan oturacağını belirler.

Top,Zero,Buttom seçeneklerinden biri seçilir.

Scale: Çoklu çizginin kalınlık ölçeğini ayarlamak için kullanılır. Varsayılan değer 1.00'dır.

### 5.4 Daire

Circle çember çizmek için kullanılır. Yaygın olarak "Diameter" verilerek çember çizimi kullanılır.

| Draw tool bar 🖸 | Command : Circle | Draw menü - Circle |
|-----------------|------------------|--------------------|
|-----------------|------------------|--------------------|

### 5.5 Yazı Yazma/Düzenleme

AutoCAD'de yazı yazmak için bir çok seçenek bunlardan en çok kullanılanları;

*Dtext(5):* En yaygın yazı yazma komutlarından birisidir.Ekrana yazılan yazı dinamik olarak görülebilir.

*Mtext(4):* Dialog kutusu yardımıyla yazı yazmayı sağlar, genelde çok satıra sahip yazılar bu komut ile yazılabilir.

DDEdit(5): Yazıların içeriklerini ve özelliklerini değiştirmeye yarar.

\*Deneyin : Yazıların üstü çift tıklayın.

| Draw tool bar A | Command : Mtext | Draw menü - Mtext |
|-----------------|-----------------|-------------------|
|                 |                 |                   |

### 5.6 Nesneleri bloklama/bloklu nesneleri ayırma

AutoCAD, ilerki konularda ayrıntılı olarak anlatılacağı gibi kademeli bloklama mekanizmasını desteklemektedir.

Nesnelerin bloklanması için;

- Nesneleri seçin
- Mouse sağ tıklayın "copy" seçeneğini seçin
- Çizim ekranın istediğiniz yerinde, mouse sağ tıkayın ve "paste as block" komutunu seçin
- Bloklu nesnelerin ayrştırılması için explode komutunu kullanın 🌌

\*Deneyin; ornek3'u acın aksları "copy" yapın ornek4'e "paste as block" yapın

# 5.7 Tarama

Belli bir kapalı alanı bir desen ile taramak için kullanılır.

| Draw tool bar 🔯          | Command : BHatch        | Draw menü - Hatch                                            |
|--------------------------|-------------------------|--------------------------------------------------------------|
| Boundary Hatch           |                         | ? 🛛                                                          |
| Quick Advanced           |                         |                                                              |
| Туре:                    | User defined 💌          | Pick Points                                                  |
| <u>P</u> attern:         | SOLID 💌                 | Select Objects                                               |
| Swatch:                  |                         | K Bemove Islands                                             |
| Custom pa <u>t</u> tern: | <b></b>                 | A View Selections                                            |
| Ang <u>l</u> e:          | 45 💌                    |                                                              |
| <u>S</u> cale:           | 1 👻                     | Inherit Properties                                           |
|                          | Relative to paper space |                                                              |
| Spa <u>c</u> ing:        | 7                       | □ <u>D</u> ouble                                             |
| IS <u>O</u> pen width:   | <b></b>                 | Composition<br><u>A</u> ssociative<br><u>N</u> onassociative |
| Previe <u>w</u>          | OK                      | Cancel <u>H</u> elp                                          |

*Type:* Desen olarak AutoCAD tarafından tanımlanmış desenler(predefined)yanında kullanıcı tarafından tanımlanan (user-defined) desenlerde kullanılabilir.

Swatch: Desenin ön görünümüdür

Angle, space: desenin açısını, desen çizgileri arasındaki mesafeyi belirtir.

Pick points, select objetcts: Taranacak kapalı alan(lar) seçimi için kullanılır.

# 5.8 Sürekli çizgi

Pline(PolyLine) ile birbiri ardına birçok doğru/yay çizmek mümkündür. PolyLine'ı oluşturan tüm çizgiler tek bir nesne olarak kabul edilirler.

| Draw tool bar | Command : PLINE | Draw menü - PolyLine |
|---------------|-----------------|----------------------|
|               |                 |                      |

# 5.9 Çokgen

Polygon 3 ile 1024 arasında kenarı olan çokgenleri çizmek için kullanılır.

Bu komut verildiğinde AutoCAD sizden kenar sayısını isteyecektir.Ardınan çokgenin yerleşeceği koordinat verilir.

\*Kendiniz deneyin: (0,0) noktasına, 8 kenarlı, 30 br çapında bir çokgen çizin

| Draw tool bar 🗅 | Command : polygon | Draw menü - Polygon |
|-----------------|-------------------|---------------------|
|-----------------|-------------------|---------------------|

### 5.10 Dikdörtgen

Rectangle çapraz iki köşesi verilen dikdörtgeni çizmek için kullanılan bir komuttur.

Chamfer seçeneği ile diktörtgen köşeleri "pah" lı çizilebilir.

Fillet seçeneği ile diktörtgen köşeleri "yuvarlatılmış" çizilebilir.

| Draw tool bar  Command : rectangle Draw menü - rectangle |  |
|----------------------------------------------------------|--|
|----------------------------------------------------------|--|

# 5.11 Yay

Arc yay çizmek için kullanılan bir komuttur.En sık kullanılan biçimi 3 nokta kullanarak yay'ı oluşturmaktır.

| Draw tool bar 🌈 | Command : arc | Draw menü - Arc |
|-----------------|---------------|-----------------|
|-----------------|---------------|-----------------|

# 5.12 Elips

ELIPS elips çizmek için kullanılan bir komuttur.

| Draw tool bar ≏ | Command : ellipse | Draw menü - ellipse |
|-----------------|-------------------|---------------------|
|                 |                   |                     |

### 5.13 Elips kullanarak yay çizmek

Çizilen elipsin bir kısmını silerek kolaylıkla bir yay üretmeye yarayan bir komuttur.

| Draw tool bar 오 | Command : | Draw menü - |
|-----------------|-----------|-------------|
|-----------------|-----------|-------------|

### 5.14 Yazı içeriklerini tek bir hamlede değiştirmek

Özellikle paremetrik değişen yazı içeriklerinde kullanılan bir komuttur.

| Standart tool bar 唑 | Command : find | Edit menü – Find |
|---------------------|----------------|------------------|
|                     |                |                  |

| ind text string: | Search in:     |
|------------------|----------------|
| (1               | Entire drawing |
| Replace with:    |                |
| K2               | Options        |
| Search results:  |                |
| - Context        | Find           |
|                  | Replace        |
|                  | Replace All    |
|                  | Select All     |
|                  | Zoom to        |

*find text string:* bulunacak kelime(ler) *replace with:* bulunan kelimeler ile değiştirilecek kelime(ler) *Replace all:* işlemi seçili alana uygular:

\*kendiniz deneyin: ornek5'de bodrum kat tavanı kalıp planını kullanarak, 1. kat tavanı kalıp planı oluşturun.

# 6. Ölçülendirme

# 6.1 Ölçülendirme

Ölçülendirme, yapılan bir çizimin, resim kurallarına göre boyutlarını belirtmektir. Ölçülendirme işlemi, AutoCAD'in getirdiği kolaylıklarla can sıkıcı bir hal almaktan çıkmıştır.Ölçülendirme komutlarının bulunduğu araç çubuğunun ismi DIMENSION 'dır.

Dimension x 〒 🍫 🎬 🕙 💁 ⊈ 🏴 🛱 州 🖍 🞯 🕀 🛕 🖧 🛤 🛛 ISO-25 5 -

AutoCAD'de 3 temel ölçülendirme vardır.

- Linear(doğrusal),
  - o Horizantal(yatay) / Vertical (düşey) ₩
  - o Aligned(hizalı) 🍾
  - o Ordinate(ordinat)
  - o Baseline(tabana dayalı)
  - o Continued(sürekli)
  - o Quick(hızlı)
- Radial(çap,yarıçap) 🕙 🔕
- Angular(Açısal) 🐴

*Kendiniz deneyin:* Sürekli ölçü kullanmadan önce, linear bir ölçü kullanın veya kullanılmış bir linear ölçü seçin.

*Kendiniz deneyin:* Quick ölçü işlemi ile Ornek5'deki aksları *fence* ile seçin ve ölçülendirin.

Figure 6.1 de ölçülendirme tipleri görülmektedir.

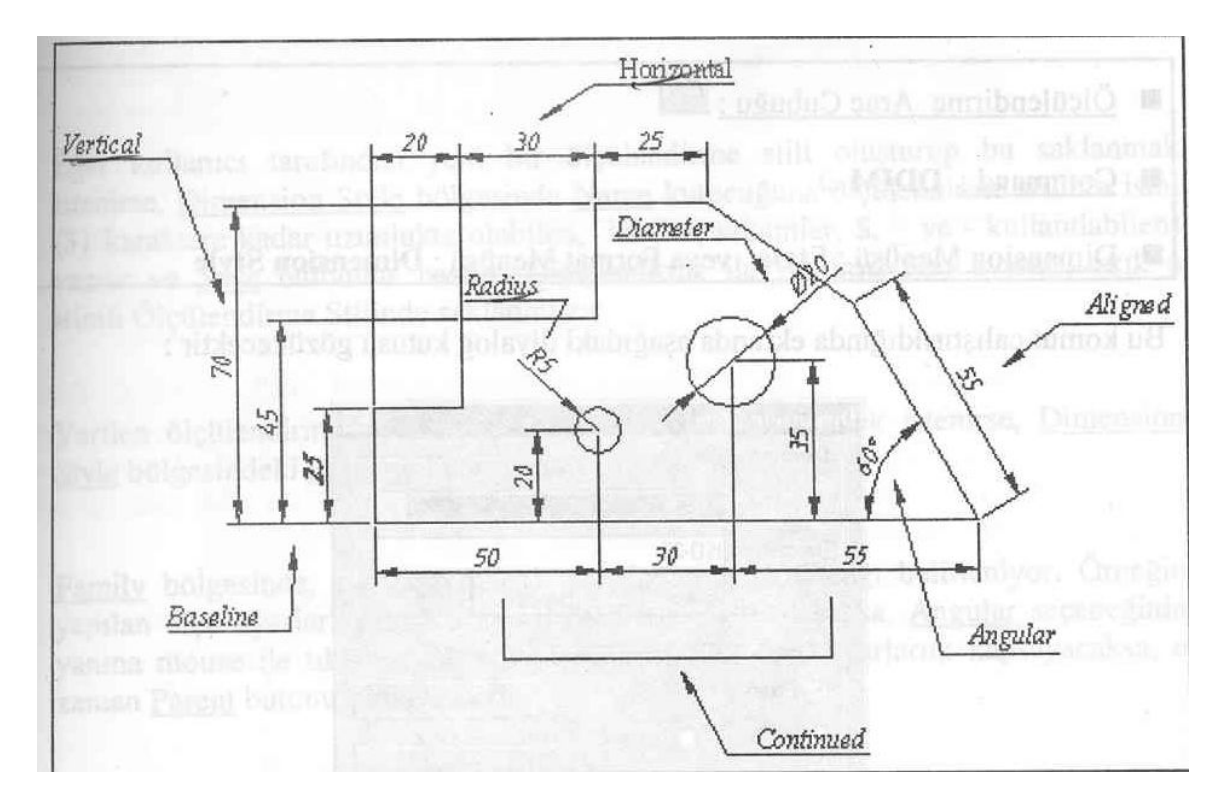

Şekil 6.1

# 6.1.1 Ölçülendirme stili oluşturulması

Ölçülendirmeye başlamadan önce ölçülendirme standardı seçilmelidir. Ölçülendirme stili için şekil 6.2'deki gibi bir dialog kutusu karşınıza gelecektir.

| Dimension araç çubuğu 🖾 | Command : ddim | Dimension menü – Style |
|-------------------------|----------------|------------------------|

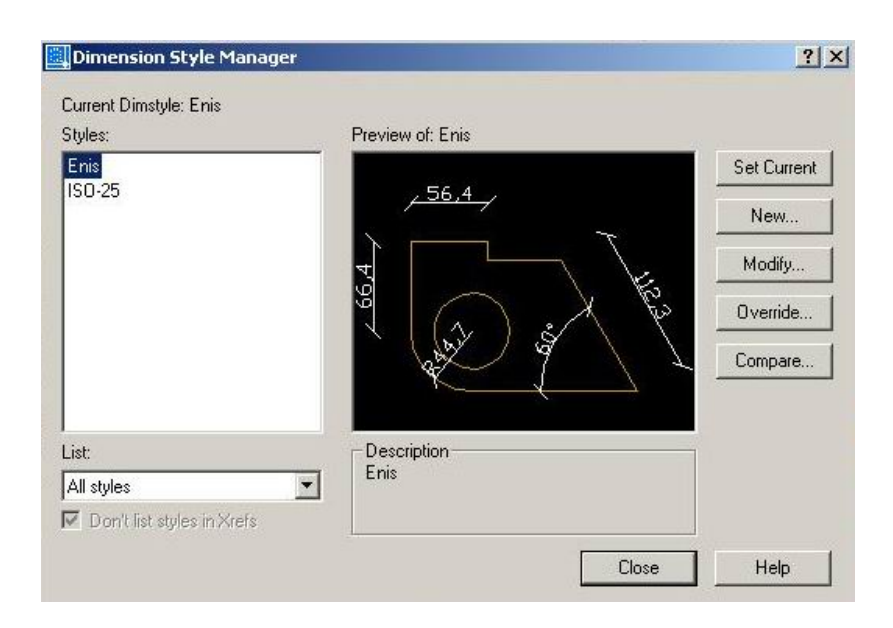

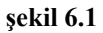

*New* ile yeni bir ölçülendirme stili yaratabilirsiniz. *Modify* ile var olan bir stilini değiştirebilirsiniz. *Set Current* ile sol tarafta seçtiğiniz ölçü sitilini aktif yapabilirsiniz.

Bir stil yaratırken/düzenlenirken şekil 6-2/3/4/5 deki dilaog(lar) karşımıza gelir. Dialog kutusunda yapılan tüm değişiklikler sağ üst köşedeki ön görünüm penceresinden görülebilir.

| Lines and Arrows Text   Fit   Primary Unit                                                                                                    | s   Alternate Units   Tolerances                                                                                                    |
|----------------------------------------------------------------------------------------------------|----------------------------------------------------------------------------------------------------|
| Dimension Lines Color: Lineweight: Extend beyond ticks: Daseline spacing: Suppress: Dim Line 1 Dim Line 2                                                     | ₹ <sup>56,4</sup><br><sup>1</sup> 99<br><sup>1</sup> 99<br><sup>1</sup> 9 |
| Extension Lines<br>Color: ByBlock<br>Lineweight: ByBlock<br>Extend beyond dim lines: 1.25<br>Offset from origin: 0.625<br>Suppress: I Ext Line 1 I Ext Line 2 | Arrowheads       1st: <sup>O</sup> Oblique <sup>O</sup> <sup>O</sup>                                                                                                    |

şekil 6.2

Dimension Lines: Ölçü çizgilerinin şekli,rengi vs... ayarlanır

Extension Lines: Ölçü çizgilerinin uzatma çizgileri ile ilgili ayarlar yapılır.

Arrowheads : Ölçü çizgilerinde kullanılacak, başlık okları ile ilgili ayarlar yapılır.

| Modify Dim                                                                 | ension Style: E | nis<br>Prima                                                                                                    | au Unite Ì | Alternate Units   Tolerances |
|----------------------------------------------------------------------------|-----------------|----------------------------------------------------------------------------------------------------|------------|------------------------------|
| Text Appear<br>Text style:<br>Text color:<br>Text height:<br>Fraction heig | Standard        | <br><br>_ |            | 756,4<br>799                 |
| Text Placeme                                                               | ent             |                                                                                                    |            | - Text Alignment             |
| Vertical:                                                                  | Above           |                                                                                                    |            | C Horizontal                 |
| Horizontal:                                                                | Centered        |                                                                                                    | •          | Aligned with dimension line  |
| Offset from di                                                             | m line:         | 0.625                                                                                                    | ÷          | C ISO Standard               |
|                                                                            |                 |                                                                                                    | [          | OK Cancel Help               |

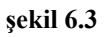

*Text Apperance:* Ölçü yazısı için layer/renk/yükseklik gibi ayarlar yapılır.

*Text Placement:* Ölçü yazısının, ölçü çizgisi, üstündeki yerleşimi ile ilgili ayarlar yapılır. *Text Alignment* : Ölçü yazısının, ölçü çizgisi ile olan hizası ile ilgili ayarlar yapılır.

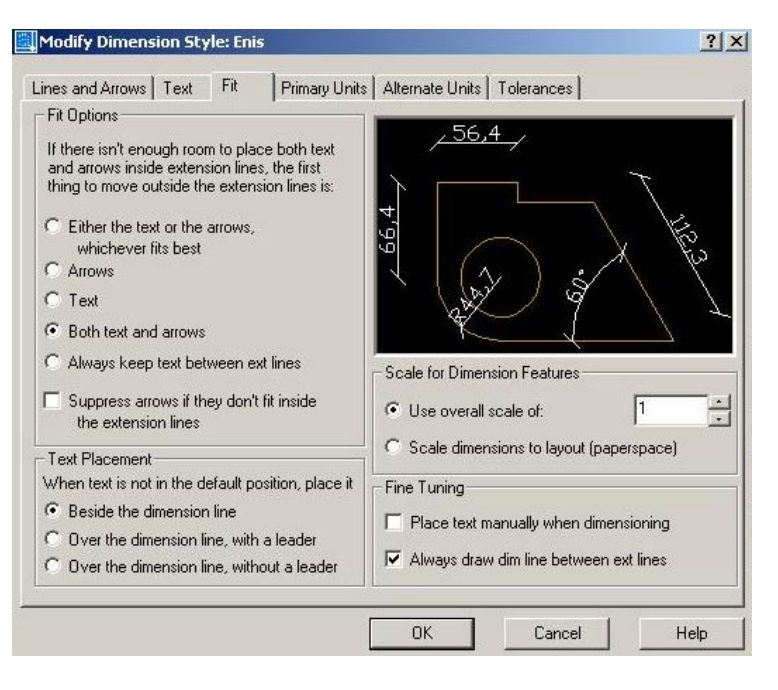

şekil 6.4

Fit options: Eğer ölçü yazısı ölçü çizgisinden büyükse ne yapılcağına karar verir.

*Text Placement:* Eğer text daha önceden belirlenmiş durumda değilse ne yaplacağına karar verilir.

| Linear Dimensions  | . 1             | [manual manual ]              |
|--------------------|-----------------|-------------------------------|
| Linit farmati      | Desiral         | <u>, 56,4 /</u>               |
| onicionnal.        | [Decimal        |                               |
| Precision          | 0.0             |                               |
| Fraction format:   | Horizontal      |                               |
|                    |                 | S X D                         |
| Decimal separator: | (Comma)         |                               |
| Round off:         | 0 -             |                               |
| Prefix:            |                 |                               |
| Suffix:            |                 | Angular Dimensions            |
| Measurement Scale  |                 | Units format: Decimal Degrees |
| Scale factor:      | 1               |                               |
| Apply to layout d  | limensions only | Precision: 0                  |
| Zero Suppression   |                 | Zero Suppression              |
| 🔲 Leading          | 🔽 0 Feet        | Leading                       |
| Trailing           | C 0 Inches      | Trailing                      |

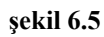

*Primary Units:* Ölçülendirme hassasiyetiyle ilgili ayarlar primary units kısmında yapılır.

Prefix/Suffix: Ölçülerin sonuna hangi son/ön ek gelecek buna karar verilir.

Kendiniz deneyin; Suffix kısmına "cm" yazın.

# 7. Bloklar

Çizimler sırasında bazı nesneleri, bir şablon gibi defalarca kullanmamız gerekebilir.Bu yüzden çizim sırasıda sıkılıkla kullanılan nesneler blok yapılır. Bloklanan tüm nesneler tek bir nesne gibi kabul edilir.Dikkat edilmesi gereken nokta; bloklu şekiller üstünde düzenleme yapılamaz.

### 7.1 Blok nesneler oluşturma

AutoCAD 2002'de blok oluşturma için kullanışlı bir dialog kutusu vardır.(şekil 7-1 )

| Draw araç çubuğu 뤔 | Command : block,bmake | Draw menü – Block |
|--------------------|-----------------------|-------------------|

| Name:                                                                                   |                                                |                      | -        |
|-----------------------------------------------------------------------------------------|------------------------------------------------|----------------------|----------|
| Base point                                                                              | ~                                              |                      |          |
| 🏠 Pick poi                                                                              | int                                            | Select objects       | V        |
| × n                                                                                     |                                                | C Retain             |          |
| v. lo                                                                                   |                                                | Convert to block     |          |
| 1. JU                                                                                   |                                                | C Delete             |          |
| Z: [0                                                                                   |                                                | 🕂 No objects selecte | :d       |
| Preview icon<br>C Do not incl<br>C Create icor                                          | ude an icon<br>1 from block geo                | metry                |          |
| Preview icon<br>© Do not incl<br>© Create icon                                          | ude an icon<br>h from block geo                | metry                |          |
| Preview icon<br>© Do not incl<br>© Create icor<br>nsert units:                          | ude an icon<br>1 from block geo<br>Millimeters | metry                | <u>*</u> |
| Preview icon<br>© Do not incl<br>© Create icor<br>nsert units:<br>)escription:          | ude an icon<br>1 from block geo<br>Millimeters | metry                | ×        |
| Preview icon<br>© Do not incl<br>© Create icor<br>nsert units:<br>)escription:          | ude an icon<br>h from block geo<br>Millimeters | metry                |          |
| Preview icon<br>Do not incl<br>Create icor<br>nsert units:<br>Description:<br>Hyperlink | ude an icon<br>h from block geo<br>Millimeters | metry                | ×        |

Şekil 7-1

Name : Blok ismi verilir.

Base point: Blok'un tutma noktası verilir.

Objects: Bloklanacak nesneler belirtilir.

Description: Blokla ilgili acıklayıcı yazılır.

# 7.2 Blok nesneleri kullanma

AutoCAD 2002'de bloklu nesnelerin çağırılması şekil 7-2 deki dialog kutusu kullanılır.

| Draw araç çubuğu 🗟 | Command : Insert | Insert menü – Blok |
|--------------------|------------------|--------------------|

| atto: Juzemia                        |                                    | se                                        |
|--------------------------------------|------------------------------------|-------------------------------------------|
| Insertion point<br>Specify On-screen | Scale<br>Specify On-screen<br>X: 1 | Rotation<br>Specify On-screen<br>Angle: 0 |
| Y: 0<br>Z: 0                         | Y: 1<br>Z: 1                       |                                           |
|                                      |                                    | 8                                         |

Şekil 7-2

Name : Çağırılacak blok ismi.

Insertion Point: Çağırılan bloklu şeklin çizimde nereye konacağı belirlenir.

Scale: Çağırılan bloklu şeklin ölçeklendirme katsayıları belirler.

Rotation : Çağırılan bloklu şeklin dönme açısı belirlenir.

### 7.3 Bloklu nesneleri tekrar kullanmak üzere dosyaya yazmak

Çiziminizdeki bazı şekiller, başka çizimlerde yeniden kullanılmak üzere dosyaya kaydedilmek istenebilir. Dosyaya yazılmış bloklu bu şekiler yine *"insert "* işlemi ile tekrar çağırılablir. Bu işlem için şekil 7-2'deki *browse* butonu kullanılır.

| Yok Command : wblock |  |
|----------------------|--|
|----------------------|--|

"Wblock dialog kutusu" şekil 7-3 de gösterilmiştir.

| Block:                  |              |                         | <u>*</u> |
|-------------------------|--------------|-------------------------|----------|
| <u>Entire drawi</u>     | ng           |                         |          |
| Ubjects<br>Base point — |              | - Objects               |          |
| Pick po                 | int          |                         | 7        |
| <br>×: 0                |              | · ⊡<br>· ⊡<br>· ⊡       |          |
| Y: 0                    |              | C Convert to block      |          |
| Z: 0                    |              | C Delete from drawing   |          |
| -                       |              | VIN No objects selected |          |
| estination              |              |                         |          |
| jile name:              | new block.dv | wg                      |          |
| ocation:                | C:           |                         | <b>.</b> |
| nsert <u>u</u> nits:    | Millimeters  |                         | <u>•</u> |
|                         |              |                         |          |

Şekil 7-3

*Source* : Dosyaya kaydetmek üzere hangi şekillerin seçileceği, bloklu şeklin neresinin referans olacağı gibi özellikler belirlenir.

FileName: Kaydedilecek blok'un dosya ismi verilir.

Location: Dosyanın diskte nereye yazılacağı belirlenir.

\*Kendiniz deneyin: Konu 5.6 'da anlatılan copy/paste ve konu 7 'de blok kavramlarından hangisi daha kolay,farkları ne, inceleyin?

# 8. Çizici Ayarları

Çizim için iki temel ayar vardır.

- Kalem kalınlığı
- Ölçek

Bu ayarların hepsi AutoCAD'in *file* menüsünde *Plot* seçeneği ile yapılabilmektedir.

| AutoCAD 2002 - [C:\ornek5.dwg]                                                                   |                                    |                                            |
|--------------------------------------------------------------------------------------------------|------------------------------------|--------------------------------------------|
| In File Edit View Insert Format Tools Draw Dimension Modify Image Window Help                    | ento: A conta 💀 🕫 🗖 🗾              | _ B X                                      |
|                                                                                                  | SCCUCK   19 MT   ? 🔶               |                                            |
| ] 🔁 🔁 🗷    🗘 🛱 🖬 🖬 OLCU 🔄    🗖 ByLayer 🔄    −−−−− ByLayer 🔄    −−−−−−−−−−−−−−−−−−−−−−−−−−−−−−−−− | ByLayer 🔽 ByColor 💆                |                                            |
|                                                                                                  | Plot Style Table Editor - Bina.ctb | ?                                          |
| Page setup name                                                                                  | General Table View Form View       |                                            |
| Model Save changes to layout <select apply="" page="" setup="" to=""></select>                   | Plot stules:                       |                                            |
|                                                                                                  |                                    | Color: Use object color                    |
| Plot Device Plot Settings                                                                        | Color 2                            | Dither: On 🔻                               |
| Plotter configuration                                                                            | Color 4                            | Grayscale: Off 🔍                           |
| , Name: 🐼 \\Main2\HP DeskJet 1120C 💌 Prop                                                        | Color 5                            | Pen #: 5                                   |
| . Plotter: HP DeskJet 1120C - Windows System Driver - by Autodesk Hit                            | Color 7<br>Color 8                 | Virtual pen #: Automatic                   |
| Where: \\Main2                                                                                   | Color 9                            | Screening: 100                             |
| , Description.                                                                                   | Color 11                           | Linetype: Use object linety 🔻              |
| , Distribute (considerate)                                                                       | Color 12                           | Adaptive: On 👻                             |
| Piot style table (pen assignments)                                                               | Color 14                           | Lineweight: Use object lineweight 🔻        |
| . Bina.ctb                                                                                       | Description:                       | Line end style: Use object end style 🔻     |
| _ What to plot Plot to file                                                                      | Description_1                      | Line join style: 🗶 Use object join style 🔻 |
| Current tab     Im Plot to file                                                                  |                                    | Fill style: Use object fill style 🔻        |
| C Selected tabs                                                                                  |                                    |                                            |
| All layout tabs                                                                                  | Add Style Delete Style             | Edit Lineweights Save As                   |
| Number of copies: 1 Location: C:\                                                                |                                    |                                            |
|                                                                                                  |                                    |                                            |
| Full Preview Partial Preview OK Cancel                                                           |                                    |                                            |
|                                                                                                  | Sav                                | e & Close Cancel Help                      |
|                                                                                                  |                                    |                                            |
| K K Model Layout1 /                                                                              |                                    |                                            |
| Specify first corner: Specify opposite corner:                                                   |                                    | <u> </u>                                   |
| Fress EDU of EMIER to exit, of right-click to display shortcut menu.                             |                                    |                                            |
| 1528.8074, 78.0535 , 0.0000 SNAP GRID ORTHO POLAR OTRACK LWT MODEL                               |                                    |                                            |
| 🛃 Start 🛛 🍤 🛷 🕖 👋 📠 autocad_all_doc.doc 📓 AutoCAD 2002 - [C: 🏠 Local Disk (C:)                   | 💽 untitled.jpg - ACDSee            | untitled.jpg [1:1] : Fot 🛛 « 🎇 🗾 15:11     |

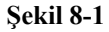

*Plot Configuration* : Hangi plotter'ın kullanılacağı seçilir. Seçilen plotter'a ait özellikler properties butonu ile ayarlanabilir.

*Plot style table (pen assignment) :* Kalem kalınlıkları atama işlemi, *edit butonu* ile yapılır. Yeni bir kalem kalınlığı tablosu tanımlanmak isteniyorsa *New butonuna* basılır. Şekil 8-1 'de sağda kalem kalınlıklarının atandığı "table editor" dialog kutusunu görülüyor.Kırmızı renk'e 5 kalem kalınlığı atanmıştır.

| yout name         |                          |              | age setup name                 |                     |                 |
|-------------------|--------------------------|--------------|--------------------------------|---------------------|-----------------|
| odel              | Save changes to la       | iyout        | it Select page setup to apply> |                     | Add             |
| t Device Plot Se  | ttings                   |              |                                |                     |                 |
| Paper size and pa | per units                |              |                                | Drawing orientation |                 |
| Plot device:      | \\Main2\HP DeskJet 1120C |              | C Portrait                     |                     |                 |
| Paper size:       | A4                       |              |                                | C Landscape         |                 |
| Printable area:   | 279.51 x 201.61 mm       | C inches     | • mm                           | Plot upside-dov     | vn              |
| Plot area         |                          | Plot scale   |                                |                     |                 |
| C Limits          |                          | Scale:       | Scaled to Fit                  | •                   |                 |
|                   |                          | Custom:      | 1 mm                           | = 22.45 draw        | ina units       |
| C Extents         |                          | C Scale line | weights                        | 1                   | ing on ite      |
| Oisplay           |                          |              | weighte                        |                     |                 |
|                   |                          | Plot offset  | - elet                         | Plot options        | uciobte         |
| C View            | <u> </u>                 | X· 0.00      |                                | Plot with plot st   | veignas<br>vies |
| C Window          | Window <                 | 1. 10.00     | mm                             | Plot paperspac      | e last          |
|                   |                          | Y: 0.00      | mm                             | Hide objects        |                 |
|                   |                          | 0.           |                                | 12 30               |                 |

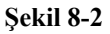

*Paper Size:* Kağıt seçimi yapılır. Çekmece kutusunda seçilen ploter'ın desteklediği kağıt tipleri listelenir.

Plot Area: Çizdirilecek alan tanımlanır.

- Limits: Komutu ile tanımlanan alan çiziye gönderilir.
- Extends: Tüm çizim, çiziciye gönderilir.
- Display: Ekrandaki o anda görülen çizim, çiziciye gönderilir
- Window : Köşe noktaları belirlenecek bir pencere içinde kalan çizim çizdirilir.

Drawing Orientation:Kağıtın nasıl kullanılacağını gösterir(yatay veya düşey)

*Plot Scale* :Bu güne kadar çizimleri bir-bir yaptık.Dikkat edilecek olursa AutoCAD çizim çıktısı alma işleminde mm kullanmaktadır. Ohalde basit bir hesap yapabiliriz.

- Çalıştığımız ölçeği cm olarak kabul ettik.
- Bu durumda 5m bir bina elamanını, 500 birim çizdik(yani 500cm)
- Amacımız bu çizimin 1/50 çıktısını almak.

- Eğer bu elamanımızı mm düşünüp çizseydik (AutoCAD çizim çıktısında değiştirilmediği sürece mm kullanır), 5000 birim olarak çizecektik yani 500 \* 10 olacaktı.
- Bu durumda ölçeğide 10 ile çarpmamız gerekir. Yani artık 1/50 değil 1/5 kullanmalıyız.
- O halde; cm düşünülerek bire- bir çizilmiş çizimlerin çizim çıktısı alınırken
  - Amacımız 1/50 ise1/5 kullanmalıyız.
  - o Amacımız 1/20 ise 1/2 kullanmalıyız.
  - o Amacımız 1/100 ise 1/10 kullanmalıyız.

Full preview: Çizim tüm ayrıntıları ile ekranda görüntülenir.

*Partial preview:* Çizim alanı mavi ile, kağıt alanı ise kırımızı ile ifade edilmiştir. Bu görünüm ile çizim sınırlarının kağıt sınırlarındaki son durumu görülmektedir.